## GwerthwchiGymru Canllaw i Brynwyr - Canfod Cyflenwr

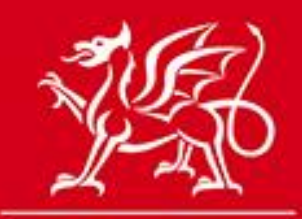

Llywodraeth Cymru Welsh Government

www.cymru.gov.uk

## Beth yw Canfod Cyflenwr?

Mae *Canfod Cyflenwr* yn gyfeiriadur chwilio am gyflenwyr ar gyfer y Sector Cyhoeddus yng Nghymru. Mae'n adeiladu ar y wybodaeth a ddelir eisoes ar GwerthwchiGymru, gan alluogi cyflenwyr i ddarparu gwybodaeth fanwl i brynwyr am y nwyddau, y gwaith neu'r gwasanaethau y gallant eu darparu i'r Sector Cyhoeddus. Bydd y gwasanaeth yn helpu i greu mwy o gysylltiadau rhwng busnesau yn y sector cyhoeddus a'r sector preifat.

Mae *Canfod Cyflenwr* yn swyddogaeth annibynnol y gallwch fynd iddi drwy eich Panel Rheoli. Gallwch hefyd fynd iddi drwy'r dudalen Dosbarthu Dyfynbris Cyflym er mwyn dod i hyd i gyflenwyr ar gyfer ymarferion caffael gwerth isel/risg isel.

## Sut mae Canfod Cyflenwr yn gweithio?

Mae'n rhaid i gyflenwyr ddewis y cyfeiriadur *Canfod Cyflenwr* ac yna gwblhau proffil *Canfod Cyflenwr* drwy lenwi ffurflen fer a lanlwytho logo eu cwmni (dewisol).

Gall prynwyr ddefnyddio gwahanol baramedrau i chwilio drwy'r cyfeiriadur *Canfod Cyflenwr* am gyflenwyr sy'n bodloni eu gofynion. Gallant hefyd ddod o hyd i'w manylion cyswllt a'u hychwanegu at restrau dosbarthu Dyfynbrisiau Cyflym.

## Faint mae Canfod Cyflenwr yn ei gostio?

Gall cyflenwyr a phrynwyr ddefnyddio Canfod Cyflenwr am ddim.

## A all cyflenwr gael mwy nag un proffil Canfod Cyflenwr?

Caiff cyflenwyr eu cofrestru ar GwerthwchiGymru yn unigol yn hytrach na fesul cwmni. Dim ond un proffil *Canfod Cyflenwr* y gall cyflenwr ei gael o ran ei gofrestriad unigol. Fodd bynnag, os oes sawl defnyddiwr o'r cwmni wedi cofrestru ar GwerthwchiGymru, gallant lunio proffiliau ar wahân.

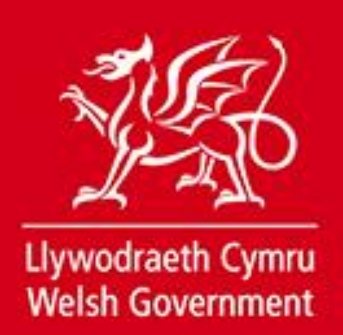

## Sut mae defnyddio Canfod Cyflenwr?

Er mwyn chwilio drwy gyfeiriadur *Canfod Cyflenwr* heb ddefnyddio'r swyddogaeth Dyfynbris Cyflym, ewch i'ch Panel Rheoli.

| anel Rheoli'r Awdurdod                                                                                                    |                                                                                                    |                                                                       |
|----------------------------------------------------------------------------------------------------|----------------------------------------------------------------------------------------------------|-----------------------------------------------------------------------|
| roeso i Banel Rheoli eich Awdurdod Duncan . (                                                                                                    | Cliciwch <i>ar</i> ddolen yn un o'r adrannau priodol er m                                              | nwyn mynd i'r rhan o'r wefan yr hoffech fynd idd                      |
|                                                                                                    | SEFYDLIAD                                                                                              | 🔍 CHWILIO AM GYFLENWR                                                 |
| <ul> <li>Creu Hysbysiad Newydd</li> <li>Fy Hysbysiadau Anghyhoeddedig</li> <li>Hysbysiadau Anghyhoeddedig yr<br/>Awdurdod</li> <li>Yr Hysbysiadau a Gyhoeddwyd</li> </ul> | <ul> <li>Proffil Prynwr/Rhestr Defnyddiwr</li> <li>Llyfrgell Dogfennau</li> <li>Adroddiadau</li> </ul> | Canfod Cyflenwr     Chwilio yn ôl Manylion     Chwilio yn ôl Categori |
| Gennyt<br>Hysbysiadau a Gyhoeddwyd gan yr<br>Awdurdod<br>Dyfynbrisiau Cyflym                                                                                              |                                                                                                    |                                                                       |
| Hysbysiadau Cam 2                                                                                                    |                                                                                                    |                                                                       |

## Panel Rheoli

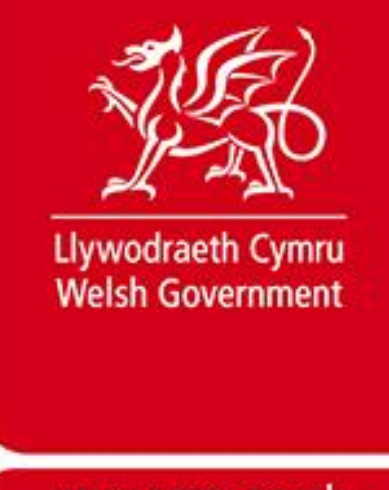

## Sut gallaf chwilio am Gyflenwyr gan ddefnyddio Canfod Cyflenwr?

Pan fyddwch yn mynd i'r cyfeiriadur *Canfod Cyflenwr* am y tro cyntaf, bydd y rhestr o ganlyniadau yn wag.

Drwy ddefnyddio'r opsiwn Chwilio a Hidlo, gallwch chwilio drwy'r cyfeiriadur cyfan a mireinio eich canlyniadau gan ddefnyddio gwahanol baramedrau. Nodwch eich paramedrau chwilio ac yna cliciwch ar y botwm "Chwilio".

Caiff cyflenwyr eu rhestru yn nhrefn yr wyddor yn ôl enw'r cwmni a dangosir eu proffiliau ar ochr dde'r dudalen.

Drwy glicio ar "Dechrau Chwiliad Newydd", caiff y chwiliad cyfredol ei glirio a gallwch ddechrau chwiliad arall.

Bydd y swyddogaeth hon yn ddefnyddiol wrth fynd ati i ddadansoddi'r farchnad cyn dechrau ar eich contract.

#### Canfod Cyflenwr

#### **Tudalen Canfod Cyflenwr**

Mae'r offeryn Canfod Cyflenwr yn eich galluogi i chwilio am gyflenwyr yn gyflym yn seiliedig ar y meini prawf chwilio a nodwyd gennych yn y panel Chwilio a Hidlo. Os nad yw Canlyniadau Cyflenwyr yn cynnwys y cyflenwyr rydych yn chwilio amdano/amdanynt, gallwch hidlo'r canlyniadau hyn eto gan ddefnyddio'r panel Chwilio a Hidlo. Os hoffech glirio'r canlyniadau a dechrau eto yna *cliciwch ar* Chwiliad Newydd.

| Chwiliad Newydd                                                                                                    |                                                                                                    |              |
|----------------------------------------------------------------------------------------------------|----------------------------------------------------------------------------------------------------|--------------|
| Chwilio a Hidlo                                                                                                    | Canlyniadau Cyflenwyr                                                                                                    |              |
| Nodwch Enw'r Cyflenwr / Geiriau Allweddol i<br>chwilio am gyflenwr neu hidlo eich<br>canlyniadau<br>Enw'r Cyflenwr<br>M<br>Rhanbarth | 16 daethpwyd o hyd i gofnodion. Neidio i dudalen 1 • o 2       Ewch         Bert Edwards ( Milford Haven ) Ltd       Ffôn:         4 Charles Street, Milford Haven, SA73 2AJ       printing@glynedwards.co.uk | 01646 698833 |
| - please select -                                                                                                    | Grochures     Letterheads                                                                                                    |              |
| Geiriau Allweddol                                                                                                    | Booklets     Full Colour Print                                                                                                    |              |
| Cod Post                                                                                                    | A comprehensive full colour design and print service for business and industry. All types of undertaken.                                                                                                    | work         |
| Dangos BBaChau yn unig?                                                                                                    | Carrod Heating & Plumbing     Ffôn: 0       1 Caemelin , Cwmdauddwr , Rhayader , LD6 5AP     guto.carrod@businesswales.org.uk                                                                                 | 7813 468 177 |

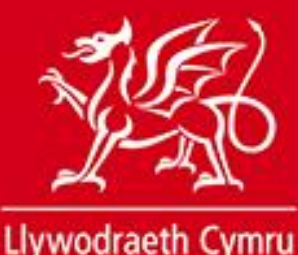

Welsh Government

www.cymru.gov.uk

Mae'r paramedrau chwilio fel a ganlyn:

**Enw'r Cyflenwr –** Mae'r paramedr hwn yn eich galluogi i chwilio am gyflenwr penodol yn ôl enw'r cwmni.

**Rhanbarth –** Er mai eich rhanbarth chi eich hun a nodir yn awtomatig, gallwch ddewis chwilio ym mhob rhanbarth. Gall cyflenwyr ychwanegu cynifer o ranbarthau i'w proffil *Canfod Cyflenwr* ag sydd eu hangen, yn dibynnu ar ble y maent am wneud busnes. Rhennir Cymru yn 22 o ranbarthau awdurdod lleol ar GwerthwchiGymru.

**Geiriau allweddol** – Gall cyflenwyr ychwanegu chwe chofnod yn cynnwys y cynhyrchion neu'r gwasanaethau a ddarperir ganddynt y gallwch eu defnyddio i chwilio am eiriau allweddol. Bydd y chwiliad yn dod o hyd i gyflenwyr sy'n cyfateb yn rhannol. Er enghraifft, pe baech yn chwilio am "plym", byddai'r canlyniadau'n cynnwys proffiliau sy'n nodi 'plymio', 'plymwr', neu 'pob math o waith plymio'.

**Cod post** – Mae'r paramedr hwn yn eich galluogi i gyfyngu'r chwiliad i gyflenwyr mewn ardal cod post benodol. Gallwch nodi cynifer o godau post ag y dymunwch - h.y. 'CF', 'CF25'.

**Dangos BBaChau yn unig** – Mae'r paramedr hwn yn eich galluogi i hidlo eich canlyniadau i ddangos BBaChau yn unig. Gofynnir i gyflenwyr nodi p'un a ydynt yn BBaCh yn eu proffil *Canfod Cyflenwr*. Caiff BBaCh ei ddiffinio fel cwmni â llai na 250 o gyflogeion.

**Categori Cyflenwr –** Mae'r paramedr hwn yn eich galluogi i hidlo eich chwiliad yn ôl y categorïau y mae'r cyflenwr yn eu dewis ar gyfer eu gwasanaeth rhybuddion drwy e-bost.

#### Chwilio gan ddefnyddio Sawl Paramedr

Gellir cynnal chwiliad gan ddefnyddio unrhyw gyfuniad o'r paramedrau chwilio uchod. Yn yr enghraifft isod, mae'r unigolyn yn chwilio am gyflenwyr yn y categori 'Llogi cerbydau diwydiannol â gyrrwr', gyda geiriau allweddol yn

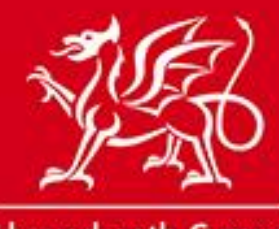

Llywodraeth Cymru Welsh Government

www.cymru.gov.uk

cynnwys "peiriannau" a chod post yn dechrau gyda "CF". Nodwyd hefyd mai dim ond BBaChau y dylai'r chwiliad eu dangos.

## Enghraifft o Chwiliad

| hwilio am gyflenwyr yn gyflym yn seiliedig ar y meini prawf chwilio a nodwyd gennych<br>nwys y cyflenwr/cyflenwyr rydych yn chwilio amdano/amdanynt, gallwch hidlo'r canly<br>io'r canlyniadau a dechrau eto yna <i>cliciwch ar</i> C <b>hwiliad Newydd</b> . | ı yn y <b>panel</b> Chwilio a<br>niadau hyn eto gan                                                                                                    |
|----------------------------------------------------------------------------------------------------|----------------------------------------------------------------------------------------------------|
|                                                                                                    |                                                                                                    |
| Canlyniadau Cyflenwyr                                                                                                    |                                                                                                    |
| 14 daethpwyd o hyd i gofnodion. Neidio i dudalen 1 o 2 Ewch                                                                                                    | нари                                                                                                    |
| Bert Edwards ( Milford Haven ) Ltd<br>4 Charles Street, Milford Haven, SA73 2AJ<br>printing@glynedwards.co.uk                                                                                                    | Ffôn: 01646 698833                                                                                                    |
| Printing     Printing     Leaflets     Brochures     Letterheads                                                                                                    |                                                                                                    |
| Booklets     Full Colour Print                                                                                                    |                                                                                                    |
| A comprehensive full colour dešign and print service for business and industry. A undertaken.                                                                                                    | All types of work                                                                                                    |
|                                                                                                    | chwilio am gyflenwyr yn gyflym yn seiliedig ar y meini prawf chwilio a nodwyd gennych<br>nwys y cyflenwyr chenwyr rydych yn chwilio amdano/amdanynt, gallwch hidlo'r canly<br>rio'r canlyniadau a dechrau eto yna <i>cliciwch ar</i> Chwiliad Newydd .<br>14 daethpwyd o hyd i gofnodion. Neidio i dudalen T O C Ewch<br>Bert Edwards ( Milford Haven ) Ltd<br>4 Charles Street, Milford Haven, SA73 2AJ<br>printing@glynedwards.co.uk<br>Printing @lynedwards.co.uk<br>Printing elemensise Letterheads<br>Booklets Pull Colour Print<br>A comprehensive full colour de&ign and print service for business and industry. A<br>undertaken. |

## Sut gallaf gael mynediad i broffil Canfod Cyflenwr?

Dangosir canlyniadau'r chwiliad ar ochr dde'r dudalen. Mae'r proffil yn dangos enw'r cwmni, ei logo, ei gyfeiriad, ei gyfeiriad e-bost, ei rif ffôn, ei uchafbwyntiau a disgrifiad ohono. Pan fo gwefan wedi'i hychwanegu, mae hefyd yn nodi dolen i'r wefan. Drwy glicio ar y ddolen 'Ewch i'r Wefan', bydd y cyfeiriad gwe a roddwyd yn agor mewn ffenestr newydd. Os yw'r disgrifiad a roddwyd yn hirach na'r blwch a ddarparwyd, cliciwch ar y ddolen 'mwy oddi wrth' a fydd yn agor y proffil llawn mewn tudalen newydd.

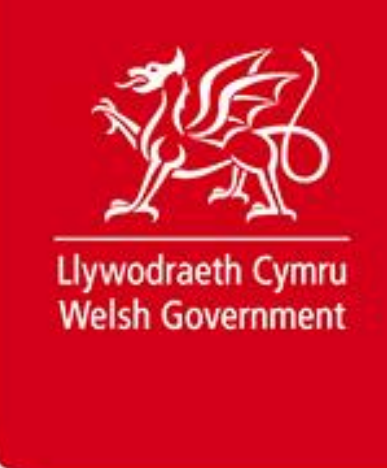

#### Proffil Canfod Cyflenwr

| Bert Edwards ( M    | ilford Haver                  | ) Ltd                               |                                          | Ffôn: 01646 698833 |
|---------------------|-------------------------------|-------------------------------------|------------------------------------------|--------------------|
| 4 Charles Street, M | Ailford Haver                 | , SA73 2AJ                          |                                          | Ewch i'r Wofan     |
| printing@glyned     | wards.co.uk                   |                                     |                                          |                    |
| <b>Cowards</b>      | <ul> <li>Printing</li> </ul>  | Leaflets                            |                                          |                    |
|                     | Brochures                     | Letterheads                         |                                          |                    |
|                     | <ul> <li>Booklets</li> </ul>  | Full Colour Print                   |                                          |                    |
| A comprehensive f   | full colour de<br>oddi wrth N | sign and print se<br>enter a Busnes | ervice for business and industry. All ty | pes of work        |

# Faint o amser y mae'n ei gymryd i broffil Canfod Cyflenwr ymddangos yn y cyfeiriadur?

Pan fydd cyflenwr yn lanlwytho ei broffil, bydd yn cymryd tua 10 munud i'r manylion ymddangos yn y cyfeiriadur *Canfod Cyflenwr*.

## Sut gallaf ddefnyddio *Canfod Cyflenwr* wrth ddosbarthu Dyfynbris Cyflym?

Gallwch fynd i'r swyddogaeth *Canfod Cyflenwr* drwy'r dudalen Dosbarthu Dyfynbris Cyflym. Yn ogystal â'r tab "Paru Cyflenwyr" sy'n rhestru'r holl gyflenwr sydd wedi'u cofrestru yn y gronfa ddata, mae tab newydd ar gyfer y rheini â phroffil *Canfod Cyflenwr*. Mae'r canlyniadau yn y tab hwn yn seiliedig ar y cyflenwyr hynny sydd wedi'u cofrestru yn erbyn y categorïau nwyddau a ddewiswyd yn y Dyfynbris Cyflym. Gallwch roi'r gorau i ddefnyddio'r cod nwyddau er i chi allu chwilio drwy'r cyfeiriadur *Canfod Cyflenwr* cyfan.

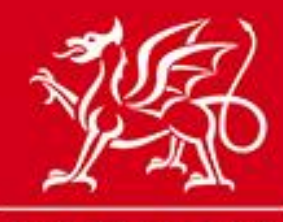

Llywodraeth Cymru Welsh Government

www.cymru.gov.uk

Mae opsiynau ar gael i hidlo'r chwiliad ymhellach yn ôl statws BBaCh, enw'r cwmni, rhanbarth, geiriau allweddol a chod post. Gellir defnyddio unrhyw gyfuniad o'r paramedrau hyn i gynnal y chwiliad.

## Hidlo'r Broses o Chwilio am Gyflenwr yn Dosbarthu Dyfynbris Cyflym

| Rhestr Ddosbarthu Paru Cyflenwyr                                                                                                    | Canfod Cyflenwr                                                                                                    |
|----------------------------------------------------------------------------------------------------|----------------------------------------------------------------------------------------------------|
| Mae'r Rhestr Canfod Cyflenwr isod yn<br>Proffil Canfod Cyflenwr. Dewiswch y b<br>Broffil Canfod Cyflenwr unrhyw gyflen<br>Sallwch fireinio'r chwiliad drwy nodi m<br>wrahangl yn au proffil cyflenwr | nodi'r holl gyflenwyr sy'n cyfateb i'r categorïau nwyddau a nodwyd yn y Dyfynbris Cyflym hwn ac sydd wedi llun<br>Iwch ticio wrth ymyl y cyflenwr/cyflenwyr rydych am <i>chliciwch ar</i> y botwm <b>Ychwanegu.</b> Gallwch hefyd edrych ar<br>wr a restrir isod drwy <i>glicio ar</i> enw'r cyflenwr priodol.<br>eini prawf chwilio newydd a gallwch hepgor categorïau nwyddau gan y gall fod gan rai cyflenwyr gategorïau |
| Mireinio'r Chwiliad                                                                                                    |                                                                                                    |
| Hepgor Categorïau Nwyddau                                                                                                    | Dangos BBaChau yn unig                                                                                                    |
| Enw'r Cwmni                                                                                                    | Rhanbarth                                                                                                    |
|                                                                                                    | - please select -                                                                                                    |
| Geiriau allweddol                                                                                                    | Cod Post                                                                                                    |
| -                                                                                                    |                                                                                                    |
| daethpwyd o hyd i gofnodion. Neid<br>Business Wales<br>Helen Evans - helen.evans@bus                                                                                                    | io i dudalen 1 o 1 Ewch N 4                                                                                                    |
| Business Wales Llinos Price - Ilinos.price@hotm                                                                                                    | ail.co.uk »                                                                                                    |
| Business Wales<br>Elgan Richards - elgan.richards                                                                                                    | @businesswales.org.uk »                                                                                                    |
| EdsTest<br>Ed Ryan - jules902@ntlworld.co                                                                                                    | m »                                                                                                    |
| Island Utilities<br>Marjorie Utility Robertson - marj                                                                                                    | orie@klickstream.co.uk »                                                                                                    |
| Oliver Solutions<br>Helen Oliver - helen.xchangewa                                                                                                    | les@live.co.uk »                                                                                                    |
|                                                                                                    | Ychwanegu                                                                                                    |
|                                                                                                    |                                                                                                    |

Er mwyn gweld proffil *Canfod Cyflenwr* defnyddiwr, mae'n rhaid i chi glicio ar y ddolen sy'n rhestru enw a chyfeiriad e-bost y defnyddiwr hwnnw.

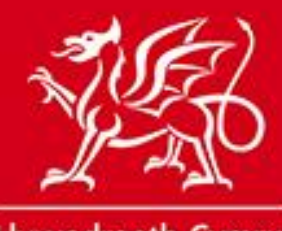

Llywodraeth Cymru Welsh Government

www.cymru.gov.uk

| Rhestr Canfod Cyflenwr         1 daethpwyd o hyd i gofnodion. Neidio i dudalen 1 o 1    Ewch | ИКРИ |  |  |  |  |
|----------------------------------------------------------------------------------------------|------|--|--|--|--|
| Marjorie Utilities<br>Marjorie Utility Robertson - marjorie@klickstream.co.uk »              |      |  |  |  |  |
| Ychwanegu                                                                                    |      |  |  |  |  |
| Dosbarthu Canslo                                                                             |      |  |  |  |  |

Bydd hyn yn agor ei broffil *Canfod Cyflenwr* ar dudalen newydd.

Er mwyn dychwelyd i'r dudalen Dosbarthu Dyfynbris Cyflym, cliciwch ar y ddolen 'Dychwelyd i ganlyniadau'r chwiliad *Canfod Cyflenwr*.

| Edrych ar Fanylion Canfod Cyflenwr                                                                                                    |                                                                      |                                                                            |                                                 |  |
|----------------------------------------------------------------------------------------------------|----------------------------------------------------------------------|----------------------------------------------------------------------------|-------------------------------------------------|--|
| isou con most o faity for y                                                                                                    | cylicitin a accinettya.                                              |                                                                            | Dychwelyd i ganlyniadau'r chwiliad am gyflenwyr |  |
| Qader Business Solutions Ltd         Hawthorn Gardens, Stoke on Trent, ST7 1TD         ali@qader.co.uk                                         |                                                                      |                                                                            | Ffôn: 234442<br>Ewch i'r Wefar                  |  |
| Qader<br>Business<br>Solutions<br>Ltd                                                                                                    | <ul> <li>IT</li> <li>project management</li> <li>Intranet</li> </ul> | <ul><li>Business Analysis</li><li>Collaboration</li><li>Internet</li></ul> |                                                 |  |
| Business Analysis<br>Project Management<br>Process Mapping<br>Document Management C<br>Collaboration Consultancy<br>Internet and Intranet Cons | Consultancy<br>/<br>sultancy                                         |                                                                            |                                                 |  |
| Private Sector pharmaceu<br>Public Sector NHS and Ge                                                                                           |                                                                      |                                                                            |                                                 |  |

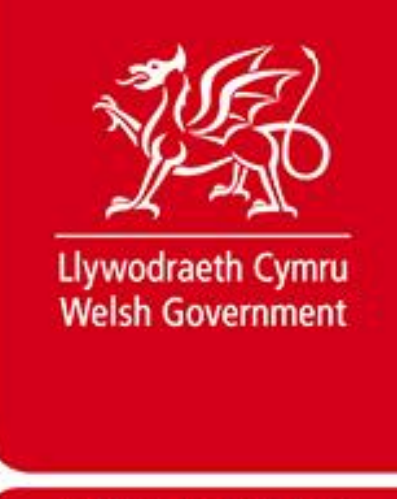

Os hoffech ychwanegu cyflenwr o'r tab *Canfod Cyflenwr*, ticiwch y blwch wrth ymyl enw'r cyflenwr ac yna clicio ar "Ychwanegu".

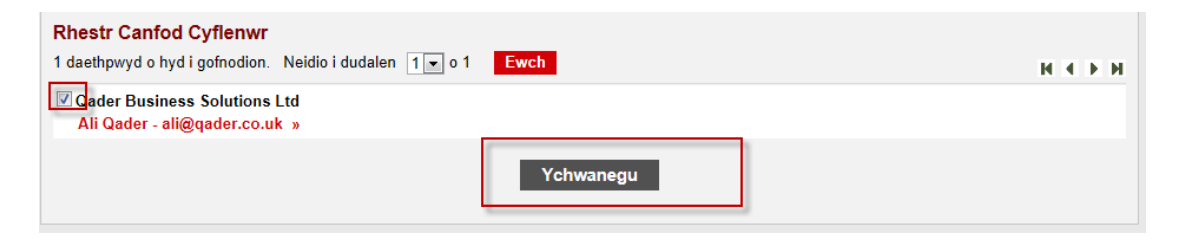

Efallai na fydd y cyfeiriad e-bost a roddir yn y proffil *Canfod Cyflenwr* yn cyfateb i gyfeiriad e-bost cofrestredig y defnyddiwr ar GwerthwchiGymru. Anfonir y Dyfynbris Cyflym i'w gyfeiriad e-bost cofrestredig.